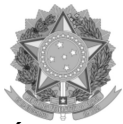

## Alteração de Dados Bancários

# Este tutorial está disponível através do link: <u>https://www.gov.br/servidor/pt-br/acesso-a-informacao/faq/sou-gov.br/alteracao-de-dados-bancarios</u>

O SOUGOV.BR disponibilizou mais um serviço para você: a alteração de seus Dados Bancários!

Agora você poderá realizar sua alteração bancária pelo SOUGOV.BR, aplicativo ou **web**, de forma simples e rápida.

Para realizar a solicitação de alteração de dados bancários é necessário, por segurança, cadastrar seu dispositivo.

Se tiver dúvidas de como cadastrar seu dispositivo, clique aqui.

ATENÇÃO QUANDO FOR ANEXAR UM DOCUMENTO NO SOUGOV!

Para que sua Unidade de Gestão de Pessoas possa dar continuidade ao atendimento da sua solicitação, é muito importante que o documento anexado esteja legível! Leia com atenção essas dicas:

A legibilidade pode ser afetada:

se o documento estiver amassado, com marcas ou rasuras e

- se a imagem foi gerada em local pouco iluminado ou no modo paisagem (página deitada).

Agora, siga o passo a passo e saiba como solicitar a alteração de seus dados bancários:

**1º)** Acesse o SOUGOV.BR, aplicativo ou **web**, com a sua senha do GOV.BR. Se ainda não tem acesso, **clique aqui** e veja como obter.

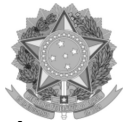

2º) Na tela inicial do SOUGOV.BR, em "Solicitações" clique em "Dados Bancários":

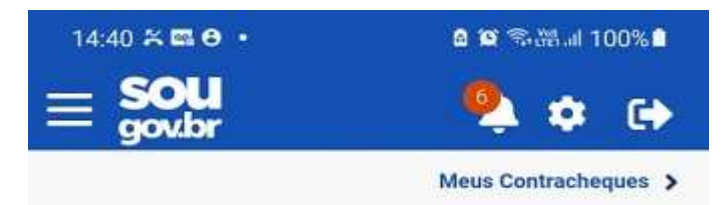

#### Autoatendimento

Aqui você tem informação a hora que quiser!

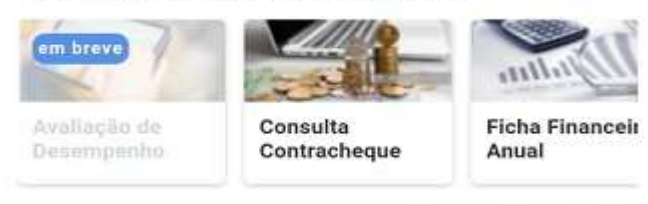

Ver todas as opções 🗲

#### Solicitações

Envie requerimentos para a sua Unidade Gestora.

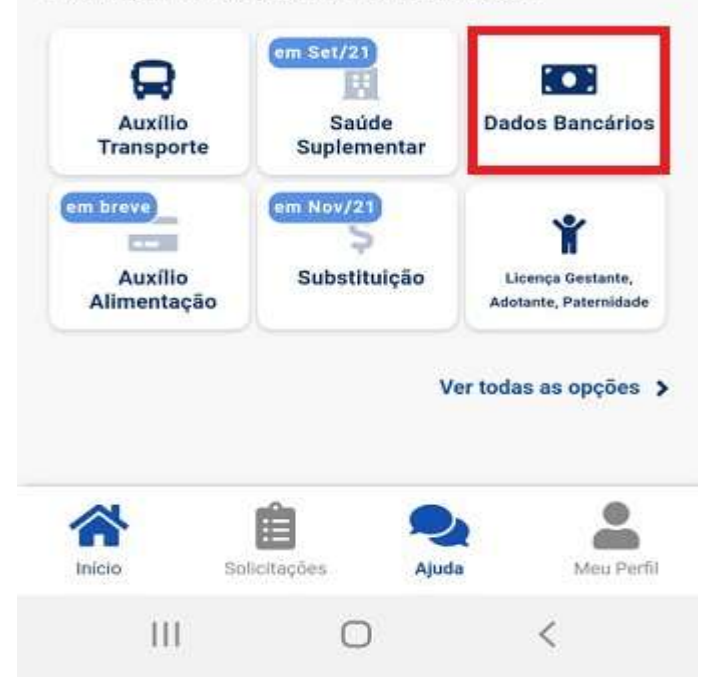

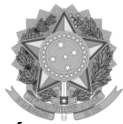

3º) Na próxima tela, você verá as informações da sua conta atual. Nessa tela você poderá

alterar a sua Conta Salário e incluir uma Conta para outros recebimentos.

Para alterar a sua Conta Salário ou a sua Conta para outros recebimentos, clique no lápis à

direita dos dados da sua conta e inclua os dados da nova conta. Caso não possua uma Conta

para outros recebimentos cadastrada e deseje incluir, clique em "Adicionar".

Se a conta for única para os dois casos, basta repetir os dados da conta.

Para prosseguir com o procedimento, clique em "Próximo":

| 14:41 🛪 🖬 🔁 • 🔷 🛍 🕾 🚟 📶 99% 🛢                                                                 | 14:42 🎋 🖾 😧 • 🏦 🕲 •                                                                                           |  |  |
|-----------------------------------------------------------------------------------------------|----------------------------------------------------------------------------------------------------|--|--|
| < Dados Bancários                                                                             | < Dados Bancários                                                                                             |  |  |
| dos Bancários Comprovantes Conferência                                                        | Conta Salário<br>00 - BANCO<br>Agência 0000-0<br>Conta Salário 000000000 0 -9                                 |  |  |
| cadastrados.<br>Conta Salário<br>00 - BANCO<br>Agência 0000-0<br>Conta Salário 000000000 0 -9 | Nova conta para recebimento de Salário<br>000 - BANCO<br>Agência 0000-3<br>Conta Salário 00000000003-0        |  |  |
| Conta para outros recebimentos                                                                | Conta para outros recebimentos<br>Adicionar 💽<br>000 - BANCO<br>Agência 0000-3<br>Conta Salário 00000000003-0 |  |  |
| Próximo<br>Ricio Solicitações Ajuda Meu Perfil                                                | Próximo<br>Próximo<br>Inicio<br>Solicitações<br>Ajuda<br>Meu A                                                |  |  |
| III O <                                                                                       | III O <                                                                                                    |  |  |

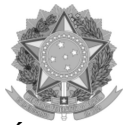

4º) Será necessário incluir o comprovante de dados bancários, que é exigido para avaliação da

alteração de sua conta. Clique na seta para inserir uma imagem ou PDF e depois em

### "Próximo":

| 14:44 🛇 📾 🖯 🔹                                                                                      |                                                                                                    | 🗴 😂 🕾 🔠 اله 🛍                        |  |  |  |  |
|----------------------------------------------------------------------------------------------------|----------------------------------------------------------------------------------------------------|--------------------------------------|--|--|--|--|
| < Dados Bancários                                                                                  |                                                                                                    |                                      |  |  |  |  |
| 1<br>Dados Bancários                                                                               | 2<br>Comprovantes                                                                                                | Conferência                          |  |  |  |  |
| Anexe o(s)     bancários     Financeira                                                            | ) <b>comprovante(</b><br>emitido(s) por                                                                          | <b>s)</b> de dados<br>Instituição    |  |  |  |  |
| Conta Salár<br>000 - BAN<br>Agência 0<br>Conta Sala<br>Conta Sala<br>Con<br>dad<br>Arqui<br>ou fot | io e outros p<br>ICO<br><b>000-3</b><br>Ário 00000000<br>nprovante de<br>os bancários<br>vo no formato JPE<br>io | agamentos<br>10003-0<br>Es<br>G, PDF |  |  |  |  |
| Anterior                                                                                           |                                                                                                    | Próximo                              |  |  |  |  |
| inicio Solici                                                                                      | tações Ajuc                                                                                                    | da Meu Perfil                        |  |  |  |  |
| Ш                                                                                                  | Ο                                                                                                    | <                                    |  |  |  |  |

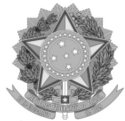

5º) Confira os dados atuais e as alterações que você realizou e, se estiver tudo correto, clique em "Confirmar":

| 14:44 🖬 🔁 🖬 🏙 🖄 🖄 🖬 198% 🛢                                                                                              | 14:45 🖬 😝 🖸 🔹 🖄 🖉 🕾 배네 98% 🛢                                                                                                    |  |  |
|----------------------------------------------------------------------------------------------------|----------------------------------------------------------------------------------------------------|--|--|
| A Dados Bancários     A                                                                                                 | Vados Bancários                                                                                                    |  |  |
| 1     2     3       Dados Bancários     Comprovantes     Conferência                                                    | <ul> <li>Confira os dados bancários alterados e<br/>os documentos anexados antes de<br/>Confirmar o envio para análise.</li> </ul>                                                          |  |  |
| Confira os dados bancários alterados e<br>os documentos anexados antes de<br>Confirmar o envio para análise.            | Conta Salário<br>Conta Atual:<br>0 Ag<br>00000                                                                                                    |  |  |
| Conta Salário<br>Conta Atual:<br>00' - BANCO - Ag. 3 -<br>00000'                                                        | Conta será alterada para:<br>4 Ag.<br>000.<br>"Comprovante de dados bancários" E<br>Conta para outros recebimentos<br>Conta Atual:<br>Nenhuma conta cadastrada<br>Conta será alterada para: |  |  |
| Conta será alterada para:<br>4 Ag.<br>000<br>"Comprovante de dados bancários"                                           |                                                                                                    |  |  |
| Conta para outros recebimentos<br>Conta Atual:<br>Nenhuma conta cadastrada<br>Conta será alterada para:<br>4 Ag.<br>000 | 4 Ag.<br>000<br>Anterior Confirmar                                                                                                    |  |  |
| Inicio Solicitações Ajuda Meu Perfil                                                                                    | Inicio Solicitações Ajuda Meu Perfil                                                                                                    |  |  |
| III O <                                                                                                    | III O <                                                                                                    |  |  |

Após conclusão do procedimento, sua solicitação será enviada, automaticamente, para avaliação da sua Unidade de Gestão de Pessoas.

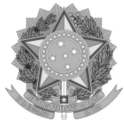

6º) Para acompanhar o andamento do seu pedido, clique em "Solicitações", disponível no final da tela principal

do SOUGOV.BR:

| 14:40 🎘 🛤 😝 🔹                      | ۵                        | 😂 🕾 💥 al 100% 🛢          | 14:45 🖾 🔁 🛛                                                         | 🌢 😂 🖘 🖽 III 98% 🛢                  |
|------------------------------------|--------------------------|--------------------------|---------------------------------------------------------------------|------------------------------------|
|                                    |                          | 칥 🏟 🕞                    | < Minhas So                                                         | licitações                         |
| Autoatendimento                    | Meu                      | s Contracheques >        | Selecione os filtros<br>Número da Solicitação                       | desejados: Q<br>Criado a partir de |
| qui você tem inforn                | nação a hora que quis    | ser!                     |                                                                     |                                    |
| Avaliação de<br>Desempenho         | Consulta<br>Contracheque | Ficha Financeia<br>Anual | Tipo de Solicitação<br>Todos                                        | ~                                  |
|                                    |                          |                          | Todos                                                               |                                    |
| Auxílio                            | em Set/21                | Dados Bancários          |                                                                     | Ver detalhes                       |
| em breve<br>Auxílio<br>Alimentação | Suplementar              | Licença Gestante,        | Licença Paternidade e<br>Prorrogação<br>Última movimentação em: 08/ | Finalizado<br>/07/2021 - 15:29:39  |
| Annenayuv                          | Ve                       | r todas as opções 🗲      | Cadastro/Alteração de<br>Dependente                                 | Finalizado                         |
| inicio Soli                        | leitações Ajuda          | Meu Perfil               | Inicio Solicitações                                                 | Ajuda Meu Perfi                    |
| 111                                | 0                        | <                        | 111 0                                                               | > <                                |

Para esclarecimentos adicionais sobre o assunto, orientamos que entre em contato com a Unidade de Gestão de Pessoas do seu órgão de vinculação. Caso não saiba qual é a sua, **clique aqui** para obter os contatos.

Para mais informações, clique aqui e acesse o Tutorial Cadastro de Dados Bancários.